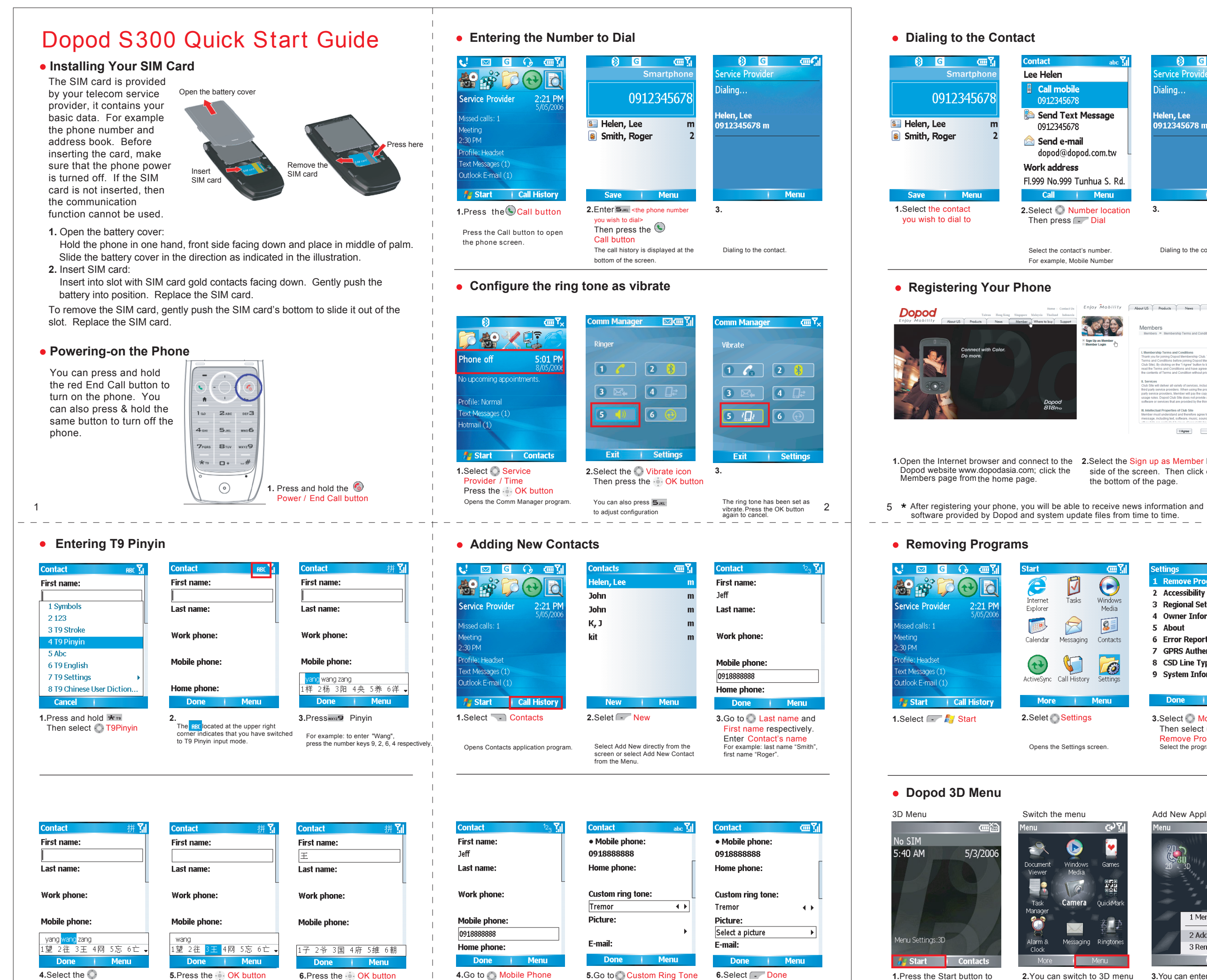

Then enter Mobile phone

Enter the contact's mobile number

for example, 0918123123.

Then select 🔷 Ring tone

Select a ring tone. For example, Tremos

4.Select the 🔘 rrect Pin Then press the 💮 OK button If the character to enter is already shown, hold the indicated number key to enter the character

6.Press the - OK button

Use Left/Right button or the number key to select characters

Below are the pre-defined phrases hold the number key to select the pre-defined phrase

4

You have successfully created a

7

1.Press the Start button to

activate 3D menu screen

2. You can switch to 3D menu or Windows Default 2D menu from the Home screen or by pressing the Right Soft Key for Menu Settings option.

16

Camera

 $\searrow$ 

| 8) G                       | <br> <br>  Dopod                    | Home Contact D<br>Talwa HengKeng Sisppore Maloyis Tasland Jahonsi                                         | Dopod               | Home : Contact Di<br>Talwa : Herg Korg: Shgapore : Multiva : Talalard : Indexed                                                                                                    |  |  |
|----------------------------|-------------------------------------|----------------------------------------------------------------------------------------------------|---------------------|----------------------------------------------------------------------------------------------------|--|--|
| Service Provider           | Enjoy Mobility                      | About US Products News Member Retail soles Serve                                                          | Enjoy Mobility      | About US Products News Member Retail soles Serve                                                                                                    |  |  |
| Dialing                    | Sign Up as Mambar<br>B Member Login | Members<br>Members ** Sign Up as Member                                                                   | 8 Sign Up as Member | Members<br>Nembers * Forget password                                                                                                    |  |  |
| Helen, Lee<br>0912345678 m |                                     | C (havet purchase)                                                                                        | ⊟ Mémber Login      | Peterbarger EM1         SECENTRAL           "Peterbarger EM1         Secent for minit analytics the best of phase sea.           "Peterbarger EM1         SECENTRAL for an end analytic the best of phase sea.           "Peterbarger EM1         SECENTRAL for an end analytic the best of phase sea.           "Peterbarger EM1         SECENTRAL for an end analytic the best of phase sea.           "Peterbarger EM1         SECENTRAL for an end analytic the best of phase sea.           "Peterbarger EM1         SECENTRAL for an end analytic the best of phase sea.           "Peterbarger EM1         SECENTRAL for an end analytic the best of phase sea.           "Peterbarger EM1         SECENTRAL for an end analytic the best of phase sea.           "Peterbarger EM1         SECENTRAL for an end analytic the best of phase sea.           "Peterbarger EM1         SECENTRAL for an end analytic the best of phase sea.           "Peterbarger EM1         SECENTRAL for an end analytic the best of phase sea.           "Peterbarger EM1         SECENTRAL for an end analytic the best of phase sea.           "Peterbarger EM1         SECENTRAL for an end analytic the best of phase sea.           "Peterbarger EM1         SECENTRAL for an end analytic the best of phase sea.           "Peterbarger EM2         SECENTRAL for an end analytic the best of phase sea.           "Peterbarger EM2         SECENTRAL for end an end analytic the best of phase sea. </td                                                                                                    |  |  |
| Мели                       |                                     |                                                                                                    |                     | the Reason testing part respite a part of purchase. Duplied will consider your warrang to have staticated on the of purchase as individual on your respit.     the staticate of the discretisticate of purchase matching of the state state of the state state of the state state of the state state of the state state of the state state of the state state of the state state of the state state of the state state of the state state of the state state of the state of the sta |  |  |
| 3.                         | <b>3.</b> Select "I h<br>product."  | <ol> <li>Select "I have already purchased the<br/>product."</li> <li>Then press the OK button.</li> </ol> |                     | 4.Enter the Hardware S/N (please refer to the S/N on back of the phone), purchaser name, and date of birth.T hen press                                                                                                    |  |  |
| Dialing to the contact.    |                                     |                                                                                                    | the OK but          | tton.                                                                                                    |  |  |

## • Sync the Phone with the Computer

| M                                              | embers » Membership Terms and Condition                                                                                                    |  |
|------------------------------------------------|----------------------------------------------------------------------------------------------------|--|
| L Mi                                           | ambership Terms and Conditions                                                                                                    |  |
| Tha<br>Terr<br>Club<br>reac<br>the             | nk you for joining Dopod Membership Citub. To protect your interests, please read the<br>ns and Conditions before joining Dopod Membership Citub (thereader referred to as<br>58tb). By clicking on the T Agree' button to become a Member; it means you have fully<br>the Terms and Conditions and have agreed to it. Club Site has the rights to update<br>collents of Terms and Condition without prior notice.                                                               |  |
| II, Se<br>Club<br>third<br>part<br>usa<br>soft | senses<br>of well selected and sense including the software and senses provided by<br>payly enoting providers. When using the products and senses provided by the third<br>is environ senses. Herefore well appress of comprish and relations there and sense<br>is senses providers. When the well appression and the sense and sense<br>providers and the sense of the sense of the sense and sense<br>and or senses the that are provided by the third party sense providers. |  |
| III. Ir<br>Meri                                | Itellectual Properties of Club Site<br>her must understand and therefore agree to any forms of sponsor advertisement or<br>issee including tied software music sound track from video picture animation and                                                                                                    |  |

Enjoy Mobility About 118 Bookiets Name Mamber Batat color Same

### 1.Open the Internet browser and connect to the 2.Select the Sign up as Member link on the left side of the screen. Then click on I Agree at the bottom of the page.

Lee Helen

Call mobil

0012345

0912345678

🙈 Send e-mail

Work address

Call

脑 Send Text Message

dopod@dopod.com.tw

Fl.999 No.999 Tunhua S. Rd.

2.Select 💮 Number location

Then press - Dial

Select the contact's number

For example, Mobile Number

666

œ۲

 $\overline{\mathbf{O}}$ 

Window Media

8

Contacts

6

OuickMa

Ě٦.

Rinator

Ø

Tasks

Messaging

Call History

2.Selet Settings

Switch the menu

.

Task

nanaye

Opens the Settings screen

é

Internet Explorer

Calenda

(t)

Sign Up as lifemb

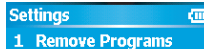

### 2 Accessibility

- 3 Regional Settings
- 4 Owner Informati
- 5 About
- 6 Error Reporting
- 7 GPRS Authentication
- 8 CSD Line Type
- 9 System Information

3.Select O More.. Then select 📀 Remove Programs Select the program to remove.

### Add New Application

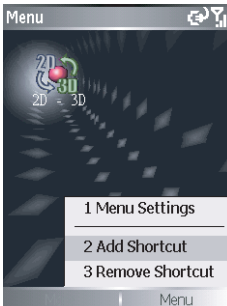

3. You can enter Applications from page 3, then press the Right Soft Key to add or delete application shortcuts installed by yourself.

Microsoft Office Outlook® applications from the Companion CD first. Please refer to sections 9.2 and 9.3 in User Manual for detailed descriptions. You will not be able to sync with Outlook Express 1.Connect the USB cable to the phone and computer. 2.After ActiveSync starts the synchronization,

Before connecting the phone to the computer please install the Microsoft ActiveSync® and

- the contacts, calendar, tasks, notes, and files in the My Documents folder will be synced
- from the phone to the personal computer. 3.We recommend that you use Windows Media Player 10 in the computer to sync music and media files. This can avoid possible music and media file format compatibility problems
- and media me format compatibility problems
   with the phone.
   \* If the information on the phone was

   accidentally deleted after the synchronization
   with the computer is completed, you can use
   Activity the computer visional information

   ActiveSync to sync the original information ActiveSync to sync the original informat ActiveSync, please refer to the detailed descriptions in Chapter 9.

Game Settings

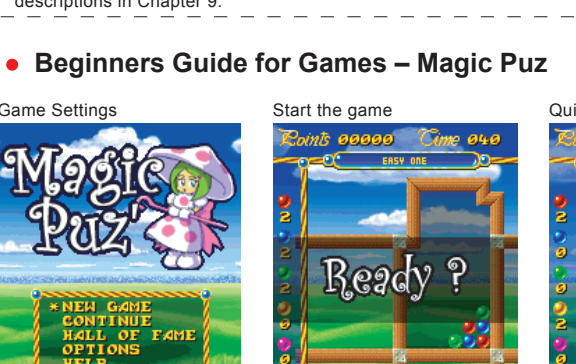

2.Entering this screen to start the game.

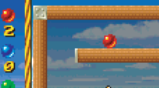

- 🗆 ×

-

6

Hide Details :

3.While the game is in progress, you can press the Left soft key to select Exit/ Quit out of the game.

Beginners Guide for Games – Another World

\* To play the game, you will need to register and download it from Do Game Settings Start the game od Member site Quit the game

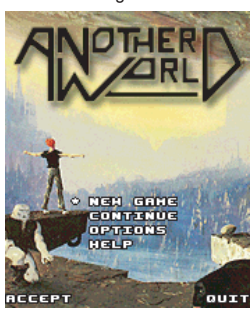

1.At the Start screen, you can choose different levels and sound settings. Press Help to learn the button options and operations.

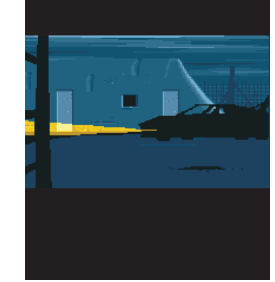

 The game starts at the end of the animation when the main character falls into the water.
 While the game is in progress, you can press the Left Soft Key to pause or select Exit to quit 2.The game starts at the end You will need to rapidly press the the Up button to swim to the surface, then walk towards the right side.

\* You can skip the beginning animation screen by press the OK button

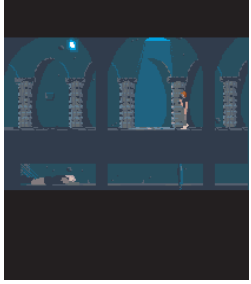

the game.

# 1.At the Start screen you can choose different levels and sound settings. You can press Exit to quit the game

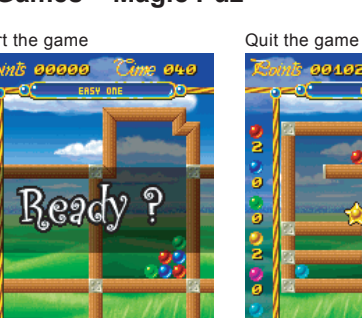

computer

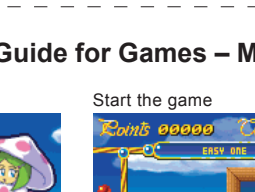

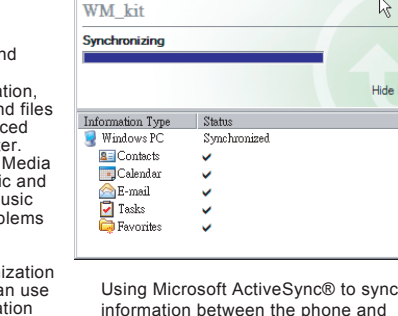

File View Tools Help

📡 Explore

Status

🔀 Stop 🕜 Sche